# Online muziek streamen en downloaden met MP3jam

### 1 Online muziek streamen en downloaden met MP3jam (voor eigen gebruik)

**MP3jam** is een downloadprogramma waarmee u **gratis en legaal** muziek (MP 3) kan streamen en downloaden **(voor eigen gebruik)** op een computer met een Windows-besturingssysteem. (*Opgelet:* de Premium-functies van het programma zijn wel betalend).

**Muziek streamen** = bestanden afspelen zonder ze op te slaan op uw computer.

De muziek is afkomstig van de servers van YouTube. Er zijn verschillende muziekgenres beschikbaar en er worden geen reclameboodschappen afgespeeld tijdens het beluisteren van de liedjes. Het programma MP3jam is beschikbaar in het Nederlands. U moet de software éénmalig installeren op uw PC om het programma te kunnen gebruiken. Opmerking: tijdens het installeren moet u wel opletten dat u geen onnodige software installeert. MP3jam is een eenvoudig programma en u moet ook niet inloggen of een account aanmaken. U kan max. 30 liedjes in één keer downloaden.

Opmerking: deze limiet kan wel verhoogd worden door éénmalig een kleine financiële bijdrage (± € 7,50) te betalen. Verder heeft u ook de mogelijkheid om een volledig album + coverafbeelding te downloaden. Opmerking: als er veel liedjes in het album staan, is het soms niet mogelijk om het album in één keer te downloaden en moet u betalen of elk liedje apart downloaden.

1.1 Het installatiebestand van het programma MP3jam installeren op uw PC

Stap 1: start Internet Explorer (of een andere browser) op

**Stap 2:** typ in de adresbalk het volgende adres in: <u>http://www.mp3jam.org/nl</u> en druk op de ENTER-toets (of typ 'MP3jam' in Google in en klik op de hyperlink)

**Stap 3:** klik op de knop 'gratis download' om het programma te downloaden

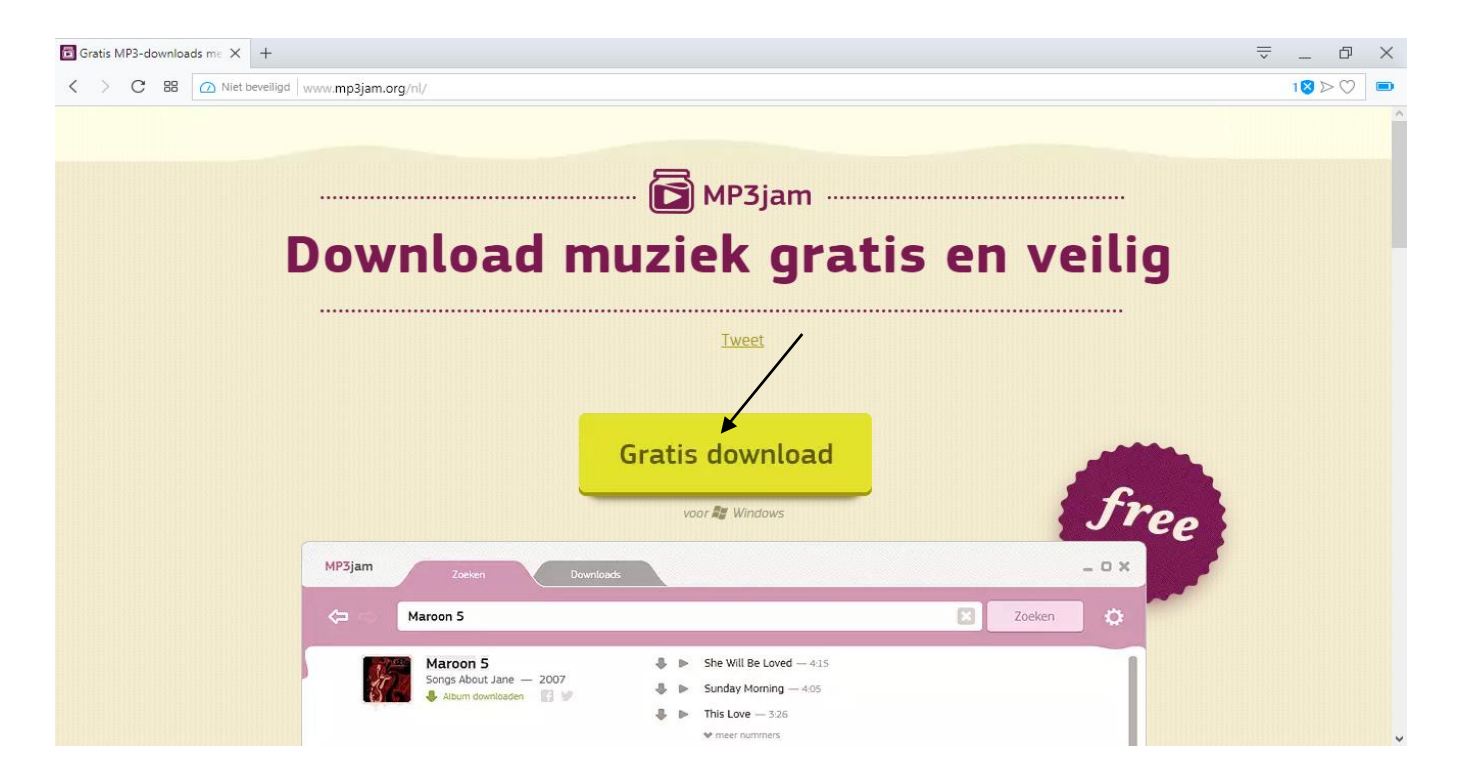

| Opslaan als                                                                                                    |                                                                                                    |                                                                                                    | ×                                                                     |
|----------------------------------------------------------------------------------------------------|----------------------------------------------------------------------------------------------------|----------------------------------------------------------------------------------------------------|-----------------------------------------------------------------------|
| ← → ✓ ↑ 🗔 2<br>Organiseren ▼ N                                                                                                    | ・ Deze pc > Bureaublad > ・ ・ で こ Zoek                                                                                                    | ken in Bureaublad                                                                                                    | م<br>2                                                                |
| <ul> <li>Snelle toegang</li> <li>Bureaublad</li> <li>Downloads</li> <li>Documenten</li> <li>Afbeeldingen</li> <li>Dementie - tek</li> <li>Doctoreren UA</li> <li>Handboeken e</li> <li>Muziek</li> <li>OneDrive</li> </ul> | <ul> <li>Naam</li> <li>Computercursus</li> <li>Doctoreren UA</li> <li>Muziek</li> <li>Open universiteit - OU</li> <li>Internet Explorer</li> <li>InfanView</li> <li>Qmusic</li> </ul> | Gewijzigd op<br>20/11/2018 4:39<br>6/03/2019 17:26<br>12/02/2019 7:54<br>22/11/2018 6:10<br>21/03/2018 3:00<br>12/02/2019 5:57<br>21/12/2018 15:45 | Type<br>Bestandsn<br>Bestandsn<br>Bestandsn<br>Snelkoppe<br>Snelkoppe |
| > 💶 Deze pc                                                                                                    |                                                                                                    |                                                                                                    | >                                                                     |
| Bestands <u>n</u> aam:<br>O <u>p</u> slaan als:                                                                                                    | Application                                                                                                    | Onclaan                                                                                                    | ~<br>V                                                                |
| <ul> <li>Mappen verberge</li> </ul>                                                                                                    | n                                                                                                    | <u>Opslaan</u> Anni                                                                                                    | uleren:                                                               |

Het onderstaande venster verschijnt nu op uw scherm:

**Stap 4:** klik op 'bureaublad' (links) om het installatiebestand van het programma op uw bureaublad op te bewaren

Stap 5: klik vervolgens op de knop 'opslaan' (onderaan)

Het installatiebestand van het programma MP3jam zal nu op uw bureaublad verschijnen.

Stap 6: dubbelklik op het installatiebestand van het programma

Opmerking: het is mogelijk dat nu de volgende melding op uw scherm verschijnt: 'wilt u toestaan dat deze app wijzigingen aan uw apparaat aanbrengt?'  $\rightarrow$  Indien deze melding verschijnt op uw scherm: klik op de knop 'Ja'

Het onderstaande venster verschijnt nu op uw scherm:

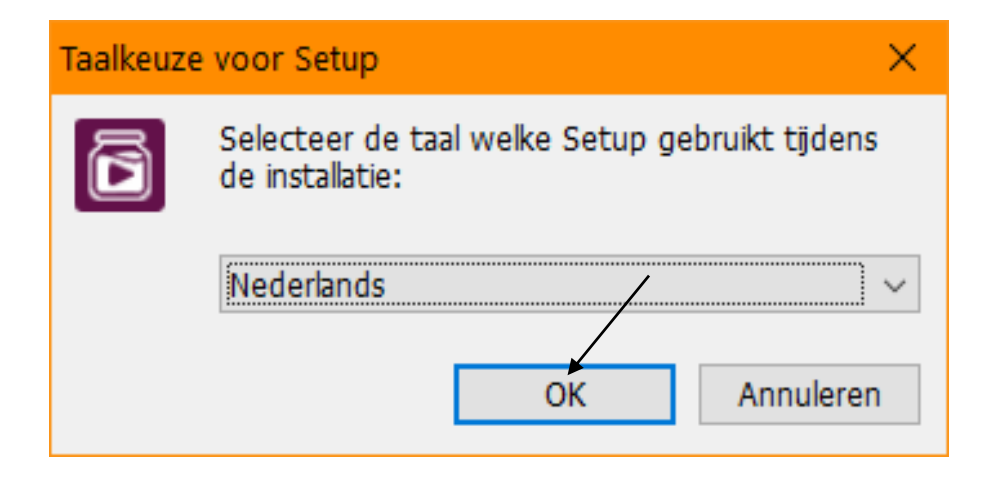

Stap 7: klik op de knop 'OK'

Het onderstaande venster verschijnt nu op uw scherm:

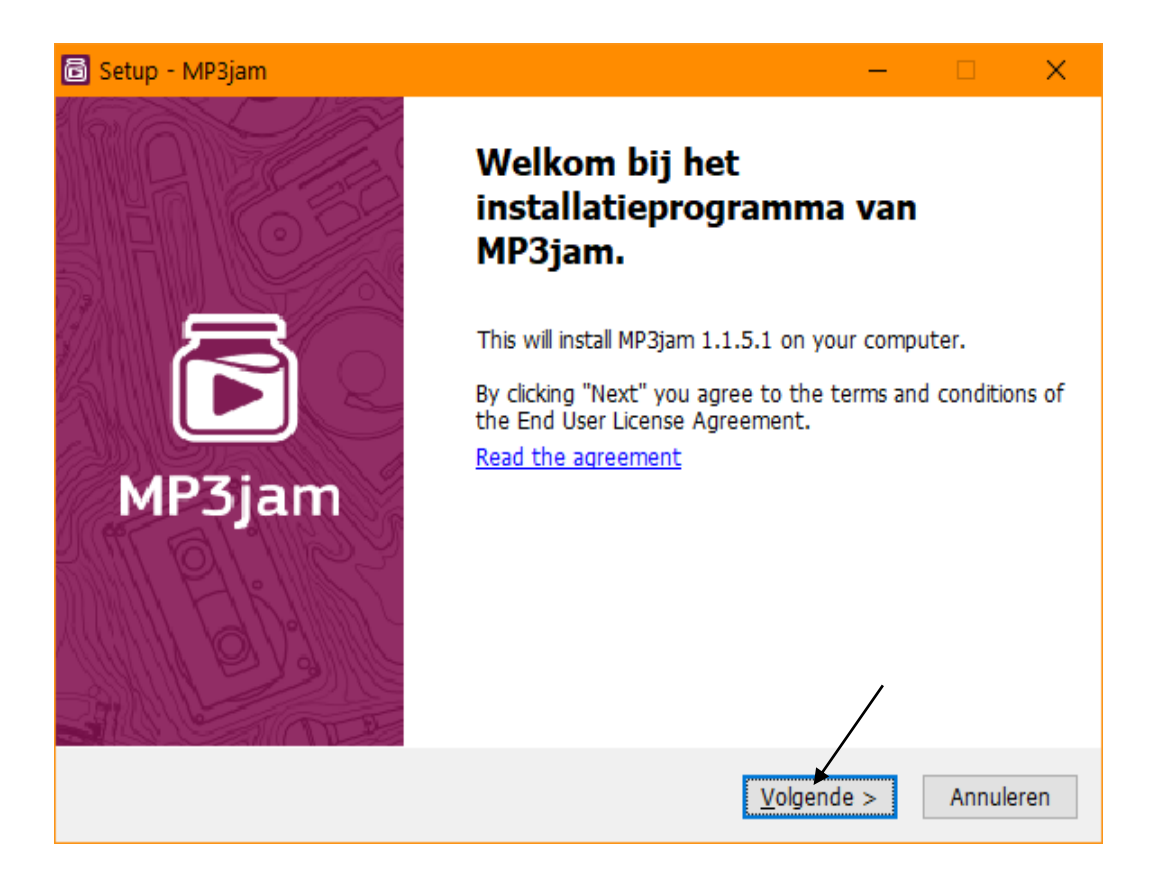

Stap 8: klik op de knop 'volgende'

Het onderstaande venster verschijnt nu op uw scherm:

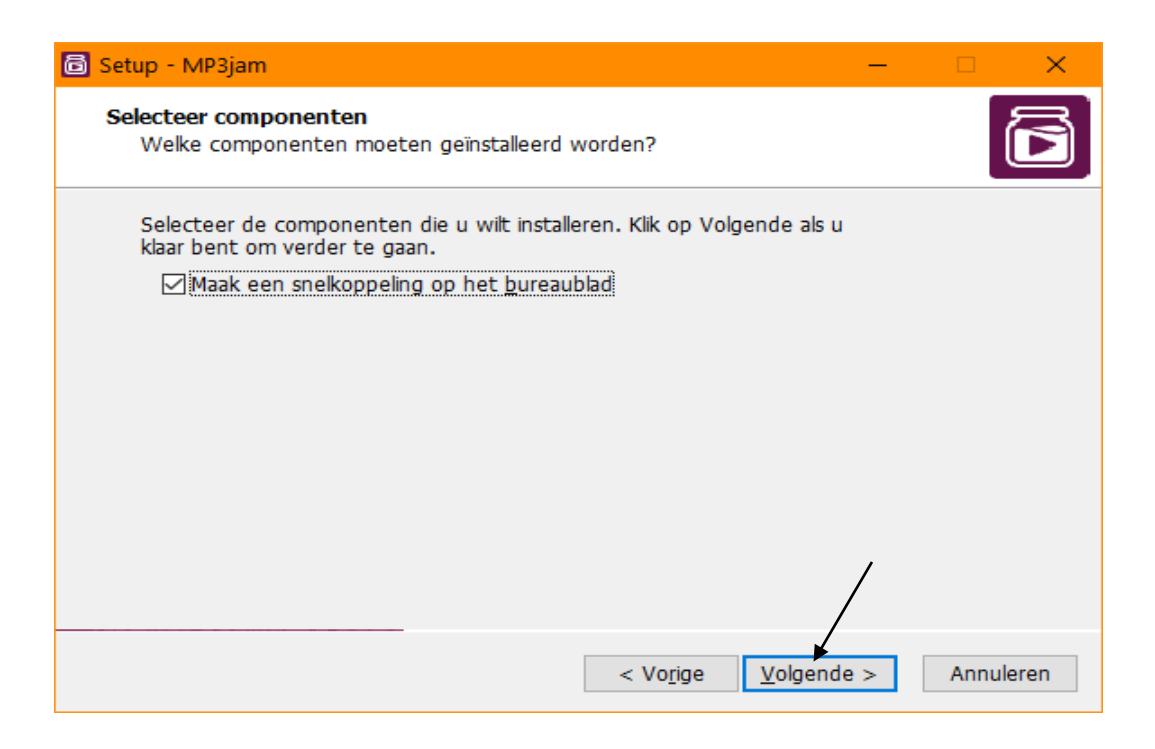

Stap 9: klik op de knop 'volgende'

Het onderstaande venster verschijnt nu op uw scherm:

| a Setup - MP3jam                                                     | - 🗆                      | ×      |
|----------------------------------------------------------------------|--------------------------|--------|
| Kies de doelmap<br>Waar moet MP3jam geïnstalleerd worden?            |                          | 6      |
| Setup zal MP3jam in de volgende map installeren.                     |                          |        |
| Klik op Volgende om door te gaan. Klik op Bladeren om een andere map | te <mark>k</mark> iezen. |        |
| C:\Program Files (x86)\MP3jam                                        | Bladeren                 |        |
| Er is ten minste 25,8 MB vrije schijfruimte vereist.                 | /                        |        |
| < Vo <u>r</u> ige <u>V</u> olgende                                   | > Anni                   | uleren |

Stap 10: klik op de knop 'volgende'

MP3jam wordt nu op uw PC geïnstalleerd. Als MP3jam op uw computer geïnstalleerd is, zal het onderstaande venster op uw scherm verschijnen:

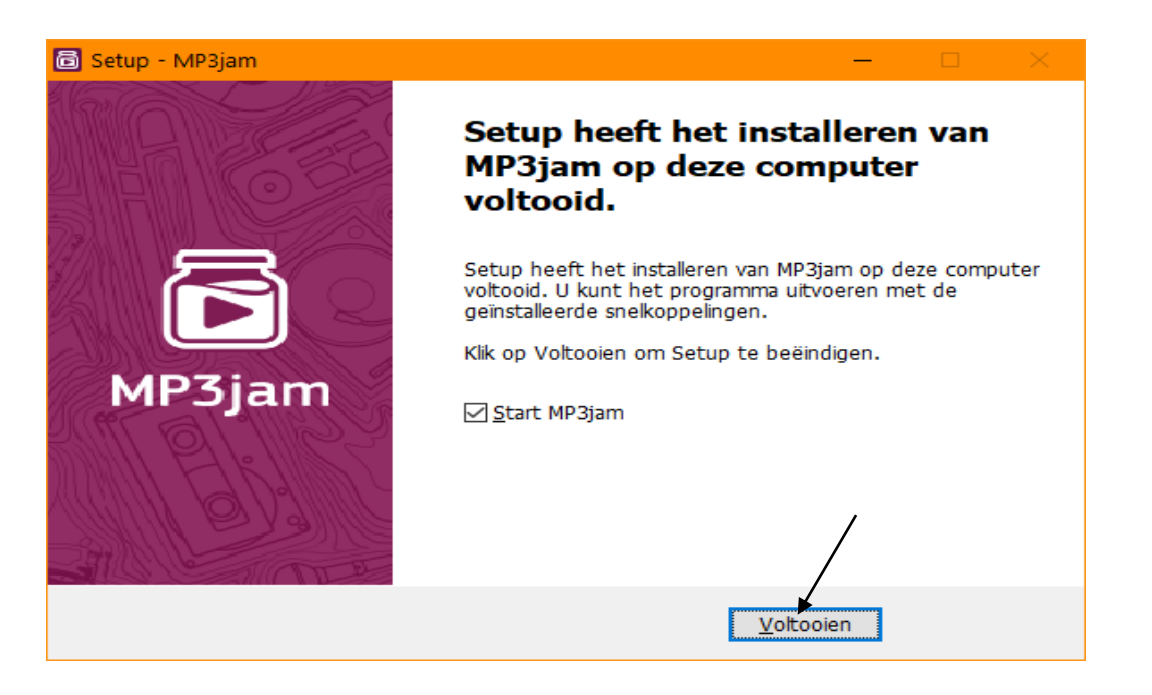

Stap 11: klik nu op de knop 'voltooien'

Het programma MP3jam zal nu worden opgestart.

#### 1.2 Een liedje streamen en downloaden + een album downloaden

**Stap 1**: dubbelklik op de snelkoppeling van het programma MP3jam (op het bureaublad)

Het onderstaande venster zal nu op het scherm verschijnen:

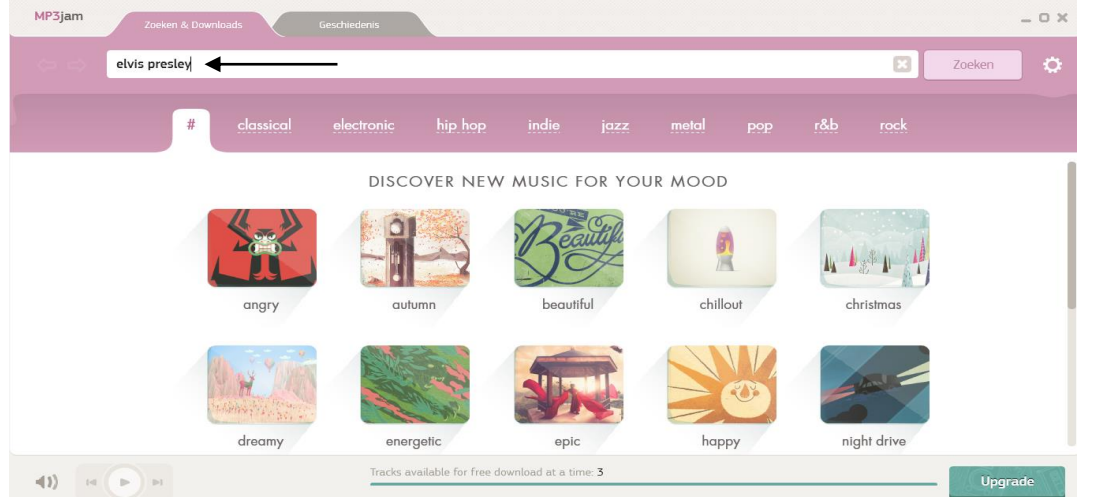

**Stap 2:** typ in het zoekvak (bovenaan) de naam van een liedje (of een artiest of een album) in

Stap 3: druk op de ENTER-toets of klik op de knop 'zoeken'

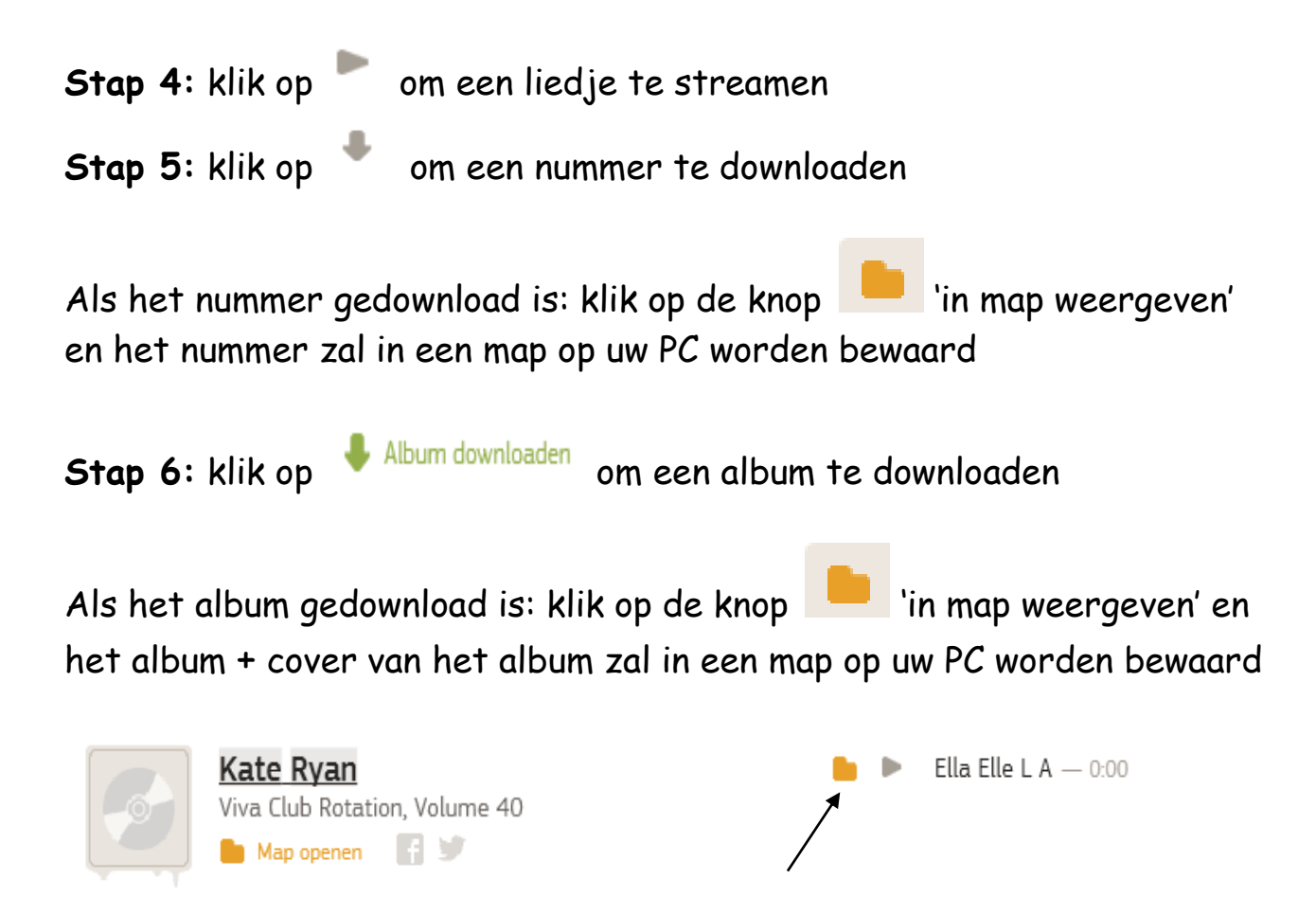

*Opmerking:* een volledig album + coverafbeelding downloaden is enkel mogelijk als er weinig liedjes in het album staan. Als er veel liedjes in het album staan, is het vaak niet mogelijk om het album in één keer te downloaden en moet u betalen of elk liedje apart downloaden.

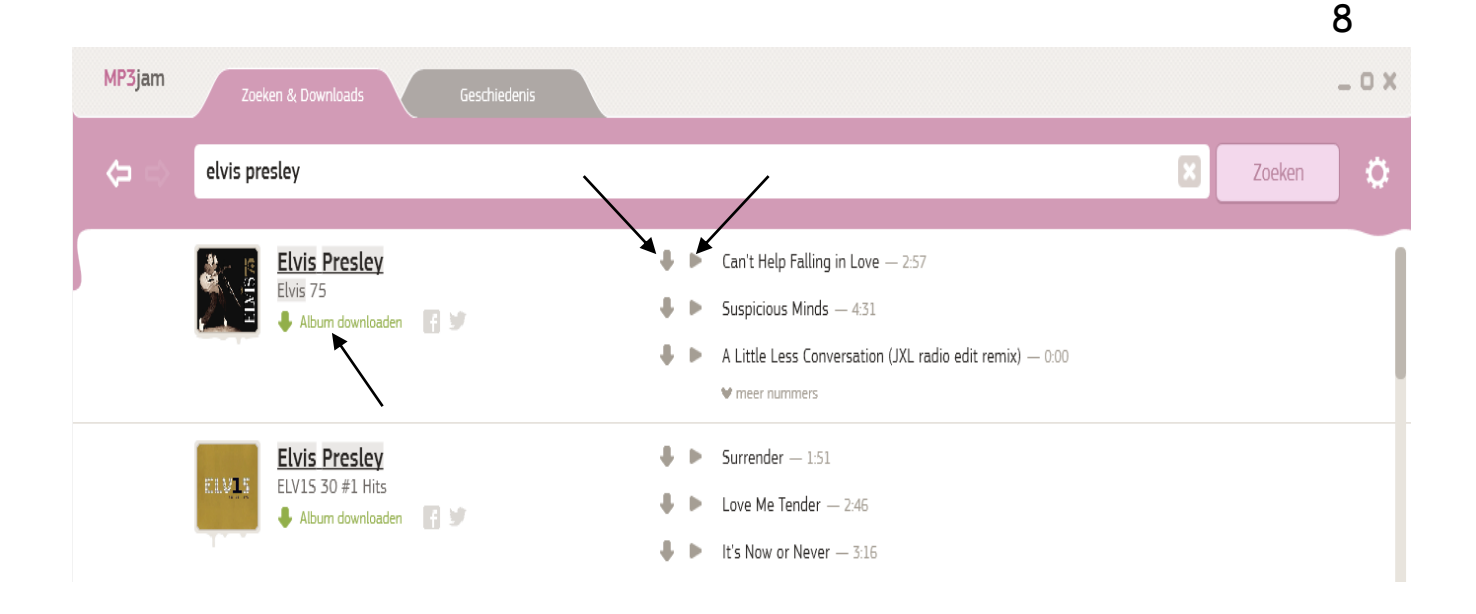

1.3 De map wijzigen waarin de liedjes bewaard worden op de PC + de opmaak (kleur) van het programma MP3jam wijzigen

U kan de map wijzigen waarin de liedjes bewaard worden op uw PC + u kan ook de opmaak (kleur) van het programma MP3jam wijzigen.

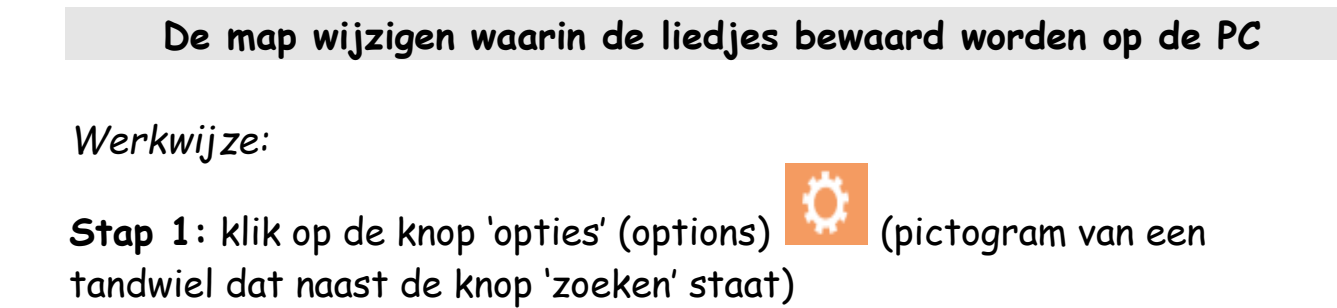

#### Het onderstaande venster zal nu op uw scherm verschijnen:

| Options                                                     |                         |        |
|-------------------------------------------------------------|-------------------------|--------|
| _                                                           | Map selecteren          | ×      |
| Downloads 🗲 🚽                                               | Opslaan in              |        |
| • C:\Users\Christine\Music <u>Wijzigen.</u>                 |                         |        |
| Al jouw mp3-downloads zullen in deze map worden opgeslagen. | > 🤱 Christine           | ^      |
| Vraag me elke keer waar ik het op wil slaan                 | ✓ 💻 Deze pc             |        |
| The same Council                                            | > 🧊 3D-objecten         |        |
| Ineme Carrot                                                | > 📰 Afbeeldingen        |        |
|                                                             | > 🛄 Bureaublad          |        |
|                                                             | > 🟥 Documenten          |        |
|                                                             | > 🕂 Downloads           |        |
|                                                             | > 🁌 Muziek 🗕            |        |
|                                                             | > 🖪 Video's             | ~      |
| 115.1 Sederlands                                            | Nieuwe map maken OK Ann | uleren |

**Stap 2:** klik op 'wijzigen' bij 'downloads' om de map te wijzigen waarin de liedjes bewaard worden op uw PC

**Stap 3**: selecteer vervolgens de map waarin de liedjes moeten bewaard worden (door op de map te klikken)

Stap 4: klik daarna op de knop 'OK'

## De opmaak (kleur) van het programma MP3jam wijzigen

*Werkwijze:* wijzig de opmaak van het programma MP3jam (kleur) door op een pictogram bij 'theme' (thema) te klikken

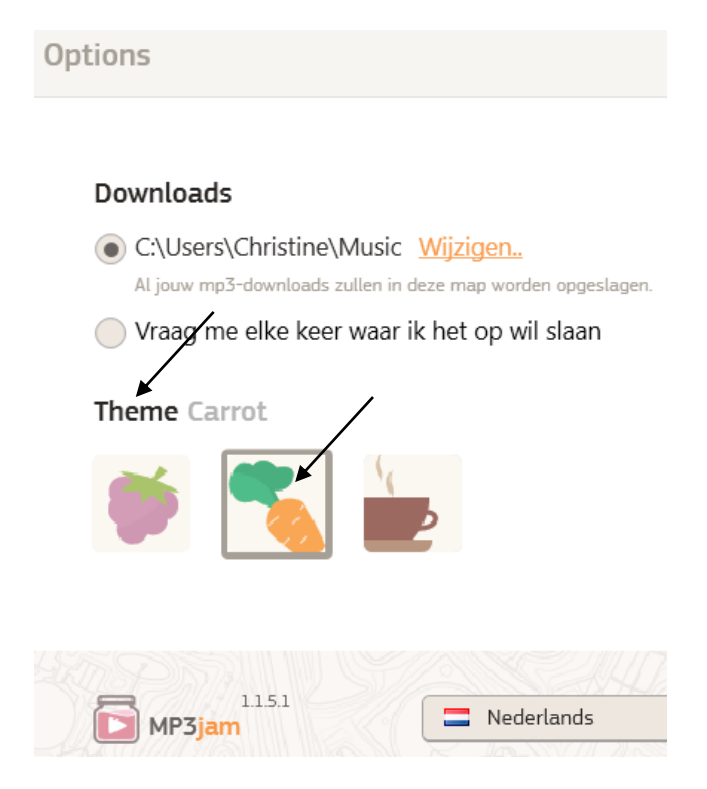